# **Evolution 2.0 & Affiniti AOS 1.5** Network Share | Using a Network

### QuickGuide

### **Creating a Shared Folder on a PC**

IIIDS

Only the shared folder will be accessible over the network. Creating a shared folder does not expose all of the computer's files to the network.

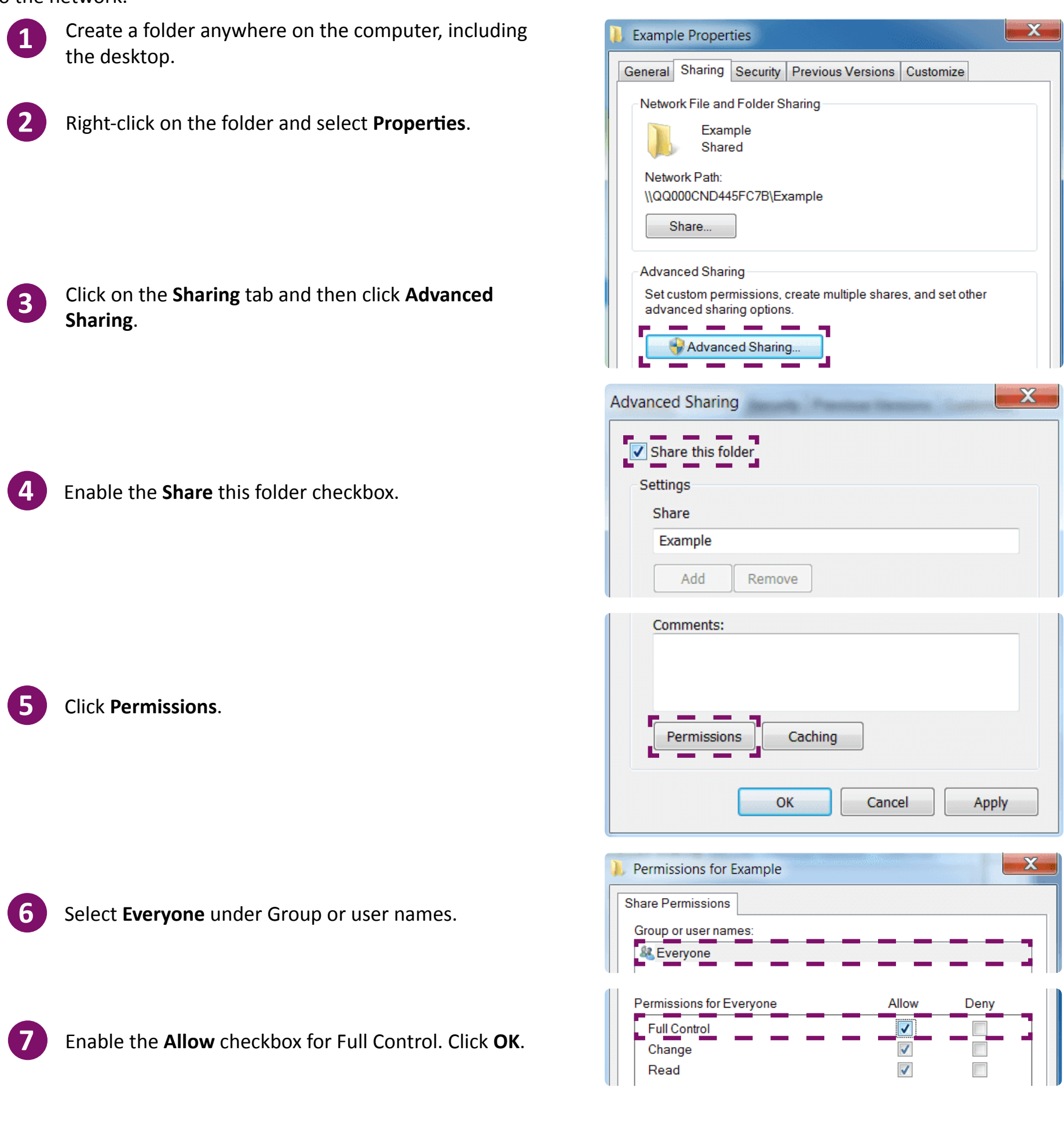

The Advanced Sharing window appears again. Click OK.

|    |                                                                                              | Example Properties                                                                                     |
|----|----------------------------------------------------------------------------------------------|----------------------------------------------------------------------------------------------------|
|    |                                                                                              | General Sharing Security Previous Versions Customize                                                   |
|    |                                                                                              | Network File and Folder Sharing                                                                        |
| 9  | Click the <b>Share</b> button on the Sharing tab in the<br>Properties window                 | Example<br>Shared                                                                                      |
| •  | rioperties window.                                                                           | Network Path:                                                                                          |
|    |                                                                                              | \\Q0CND445FC7B\Users\Example\Desktop\Example                                                           |
|    |                                                                                              | Share                                                                                                  |
|    |                                                                                              | File Sharing                                                                                           |
|    |                                                                                              | Choose people on your network to share with                                                            |
|    | Select Everyone from the dropdown menu and then                                              | Type a name and then click Add, or click the arrow to find someone.                                    |
|    | click <b>Add</b> .                                                                           |                                                                                                    |
|    |                                                                                              | Everyone<br>Find people                                                                                |
|    |                                                                                              | 🐍 Williams, Analeah Owner                                                                              |
|    |                                                                                              | File Sharing                                                                                           |
|    |                                                                                              | Choose people on your network to share with                                                            |
|    |                                                                                              | Type a name and then click Add, or click the arrow to find someone.                                    |
|    |                                                                                              | ✓ Add                                                                                                  |
|    | Select <b>Read/Write</b> , under Permission Level, and then                                  | Name     Permission Level            & Everyone         Read ▼Read                                     |
| U  | click <b>Share</b> .                                                                         | Swilliams, Analeah (analeah.williams@philips.com) Owner VRead/Write                                    |
|    |                                                                                              |                                                                                                    |
|    |                                                                                              |                                                                                                    |
|    |                                                                                              | I'm having trouble sharing                                                                             |
|    |                                                                                              | Share Cancel                                                                                           |
| 12 | A confirmation window appears, indicating that the folder has been shared. Click <b>Done</b> |                                                                                                    |
|    |                                                                                              |                                                                                                    |
| B  | Close the Properties window.                                                                 |                                                                                                    |
|    | Finding the PO                                                                               | C's IP Address                                                                                         |
| 1  | Click on the <b>Start button</b> on the PC deskton                                           | See more results                                                                                       |
|    | ener on the <b>start batton</b> on the readesktop.                                           | cmd × Shut down                                                                                        |
| 2  | Type <b>cmd</b> into the search box.                                                         |                                                                                                    |
|    |                                                                                              | S 🗎 🖸 🧿 🧭 📭 🚺 🔯                                                                                        |
|    |                                                                                              |                                                                                                    |
|    |                                                                                              | Programs (1)                                                                                           |
| 3  | Click on <b>cmd</b> to start the program.                                                    | Files (349)                                                                                            |
|    |                                                                                              | cmd.py                                                                                                 |
| _  |                                                                                              | Administrator: C:\Windows\system32\cmd.exe                                                             |
| 4  | Type <b>ipconfig</b> after the last bracket.                                                 | Microsoft Windows [Version 6.1.7601]<br>Copyright (c) 2009 Microsoft Corporation. All rights reserved. |
|    | This must be an one word - no spaces.                                                        | C:\Users\123456789>ipconfig                                                                            |

Look for **IPv4 Address** under the heading Ethernet adapter Local Area Connection. Scroll up or down in the window.

Write down the **IPv4 Address** to use on the ultrasound system when configuring the network share.

Jireless LAN adapter Wireless Network Connection 2:

Media State . . . . . . . . . . . . Media disconnected Connection-specific DNS Suffix . :

Ethernet adapter Local Area Connection:

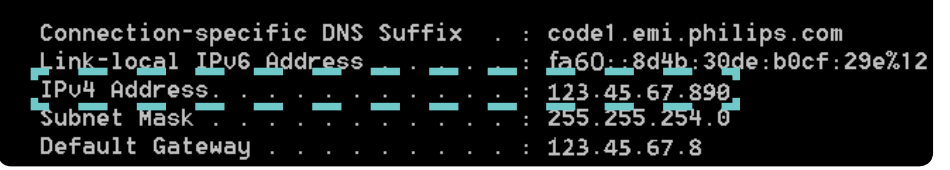

## Connecting the Ultrasound System to a Shared Folder on a PC

You must create a shared folder on the destination PC before you can establish a connection through the system.

| 1 |             |
|---|-------------|
|   |             |
|   | <u>ار ا</u> |

6

Confirm that the ultrasound system and the PC are connected to the same network.

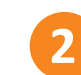

Press the **Support** button on the system console.

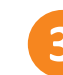

Click Network/DICOM 
Network Settings

In the Network Shares area located in the bottom left of the screen, click **Add**.

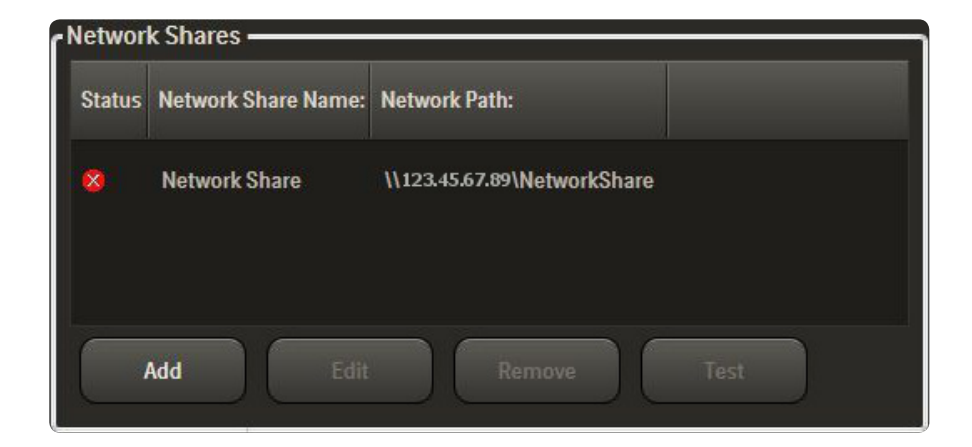

#### **Network Share Connection Status**

The status of a network share connection is indicated in the Status column of the Network Shares box.

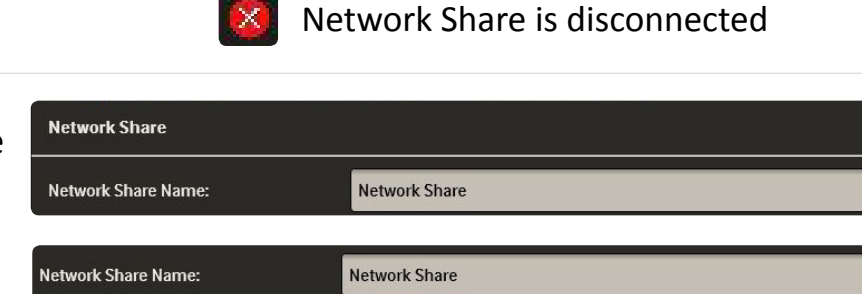

In the **Network Share Name** field, enter a name for the network connection.

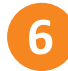

Enter the network location of the folder you wish to share in the **Network Path** field.

The network path will begin will \\ followed by the IP address of the PC on which the share folder is located. This is then followed by the location of the folder on the PC.

| Network Share Name: | Network Share          |
|---------------------|------------------------|
| letwork Share Name: | Network Share          |
| letwork Path:       | \\123.45.67.89\NWShare |
| Jser Account:       | GlobalCare\DrSingh     |

Network Share is connected

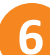

In the User **Account** field, enter the **domain name** followed by a **\** and then the **username** used to log in the PC where the shared folder is located.

N

Example: GlobalCare\DrSingh

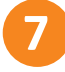

In the **Password** field, enter the password associated with the username.

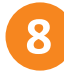

Enter a name for the sub-folder in which to place the media export in the **Subdirectory** field.

This step is optional.

Check the box next to **Configure File Name** to enable the custom file name configuration.

Use the File Name dropdown menus to customize the file name format.

This step is optional.

10

Enable the **Test connection to network share upon save?** checkbox and then click **Save**.

The system will test the connection and display the results in a popup window. Click **OK** on the popup window.

| etwork Path: | \\123.45.67.89\NWShare |
|--------------|------------------------|
| ser Account: | GlobalCare\DrSingh     |
| assword      |                        |

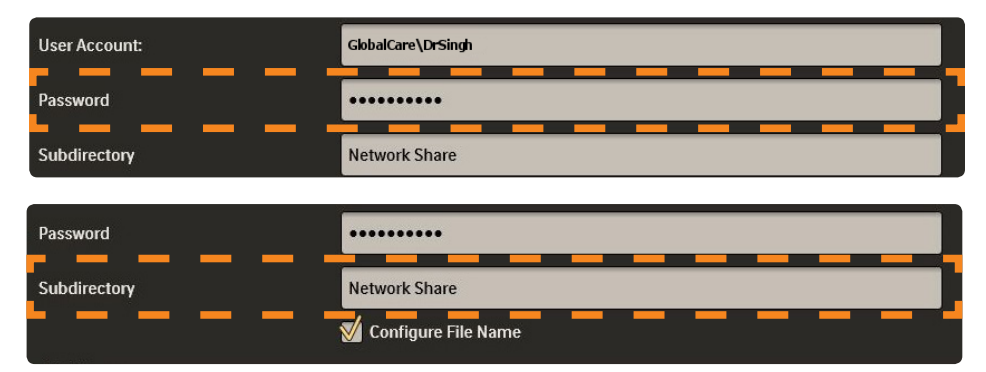

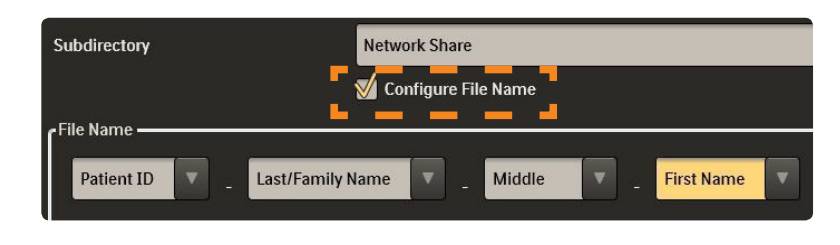

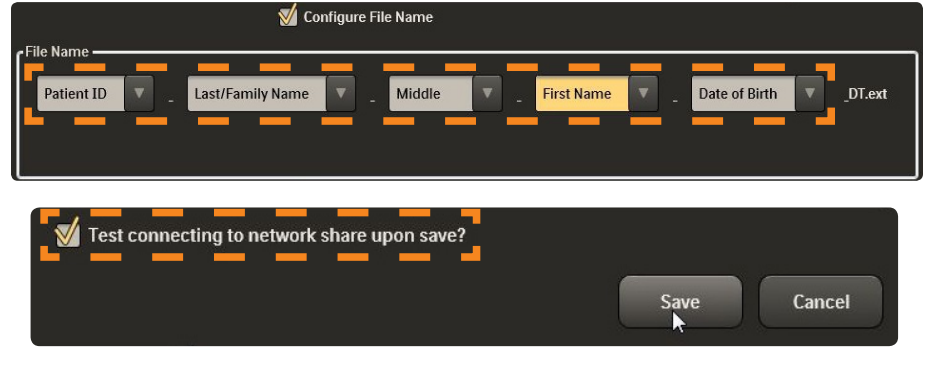

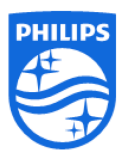

Philips Ultrasound www.healthcare.philips.com/ultrasound 22100 Bothell-Everett Highway Bothell, WA 98021-8431, USA © Koninklijke Philips N.V. 2015. All rights are reserved. Printed in the USA. Reproduction or transmission in whole or in part, in any form or by any means, electronic, mechanical, or otherwise, is prohibited without the prior written consent of the copyright owner.